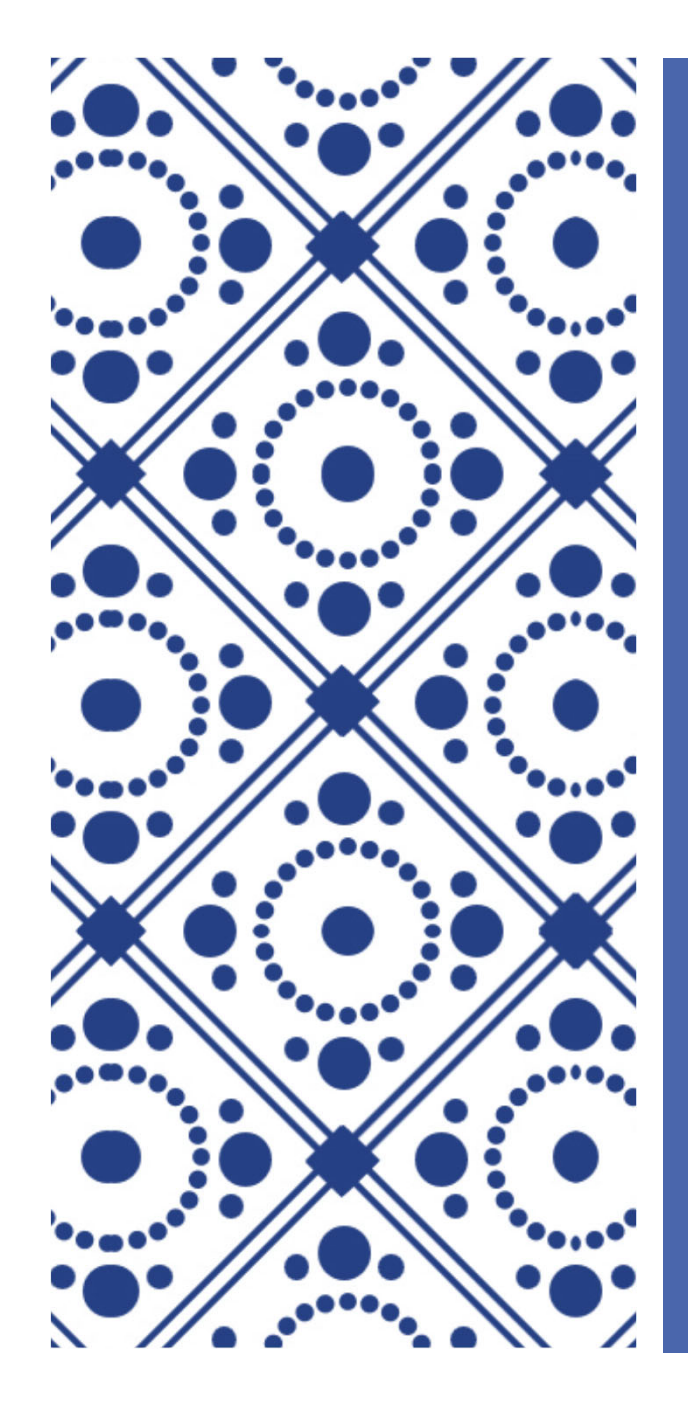

# 日本外科学会 講習会管理システム について

(2020年8月)

Japan Surgical Society

#### 【1】アカウントの登録(ID発行)

初めて講習会を申請する場合はアカウント登録が必要です。 下記情報を記載の上、メール(<u>senmoni@jssoc.or.jp</u>)をお送りください。

<学会など>…申請対象:共通講習、外科領域講習

◆機関・団体名称

◆機関・団体代表者(理事長など) 氏名、役職、E-mail

◆事務局窓口担当者 所属、氏名、TEL、 E-mail

<医療機関>...申請対象:外科領域講習

◆基幹施設名(連携施設からの申請はお受けできません)

◆基幹施設窓口担当者 診療科/役職、氏名、 TEL、 E-mail

注) アカウントIDは学会や基幹施設毎に1つのIDが発行されます(学術集 会毎など、複数発行することはできません)。 窓口担当者は申請情報を管轄していただきます。 窓口担当者が認めた場合、申請者にログインのための情報を開示し、 講習会の申請を行っていただくことになりますので、窓口担当者が 必ずしも全ての申請手続きを行う必要はありません。

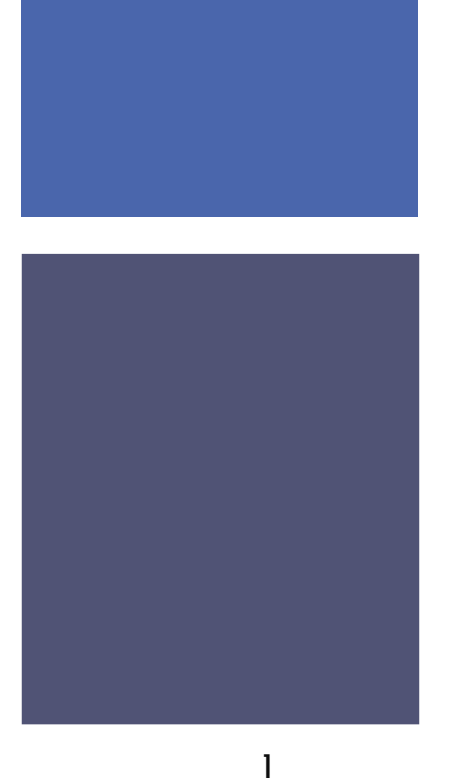

## 【2】パスワードの設定

アカウントIDが発行されたら、窓口担当者へメールが送信されます。

① メール内のリンクから入り、パスワード設定のためのメールを送信します。

| <b>車明匠</b> 講羽스 四講 | 管理用マカウントパフロード設定メール送信          |  |
|-------------------|-------------------------------|--|
| 许门区神白云 文神         | 言理用アカウンドバスワート設定メール送信          |  |
| アカウント申請時に入力したメー   | レアドレスを入力して「送信」ボタンをクリックしてください。 |  |
|                   |                               |  |
| メールアドレス           |                               |  |

② パスワード設定メール内のリンクから入り、24時間以内にパスワードの 設定を行ってください。

| 「明広津羽へ 立津谷                                    | 空田田フカウト         | トログノン | パフロ ドポ | ÷ |
|-----------------------------------------------|-----------------|-------|--------|---|
| 界门医满首云 安满管                                    | <b>雪理用アカワ</b> ン | アロクイン | スワート設  | Æ |
| フロードを設定します                                    |                 |       |        |   |
| ハワートを設定します。                                   | カフジックト・アノドウト    |       |        |   |
| スワードは8文字以上、英数字混                               | E CREDCICEV's   |       |        |   |
| スワードは8文字以上、英数字混<br>新しいパスワード                   |                 |       |        |   |
| (スワードは8文字以上、英数字混<br>新しいパスワード<br>新しいパスワード (確認) |                 |       |        |   |

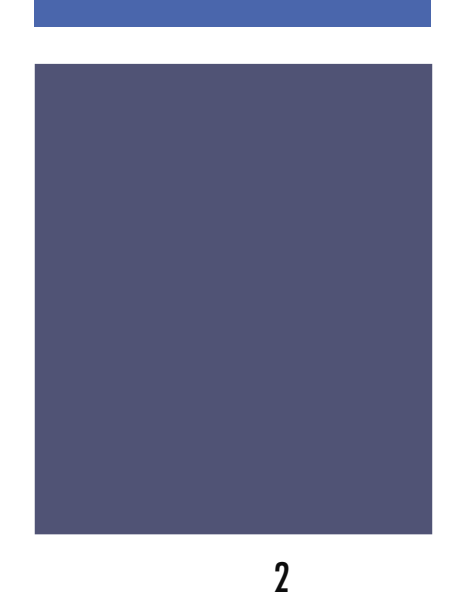

# 【3】ログインとメニュー

パスワードの設定が完了すると管理画面にログインできるようになります。

| <ログイン画面> | Japan Surgical Society      一般社団法人 日本外科学会                                                                                                    |
|----------|----------------------------------------------------------------------------------------------------|
|          | 専門医講習会 受講管理 ログイン<br>本ページ以降は専門医講習会受講管理 担当者専用ページとなります。<br>閲覧する場合はログインID・J(スワードを入力後、 [ログイン] ボタンをクリックしてください。<br>ログインID<br>ノ(スワード<br>」<br>ノ(スワードを忘れた場合はこちら |
| <メニュー画面> | Japan Surgical Society     一般社団法人 日本外科学会                                                                                                    |
|          | 専門医講習会 受講管理メニュー<br><団体名称>                                                                                                    |
|          | <ul> <li>申請內容を確認する/講習会の実施結果を報告する</li> <li>認定申請一覧</li> <li>P6 【5】申請一覧</li> <li>講習会を新規に申請する</li> <li>新規認定申請</li> </ul>                                  |

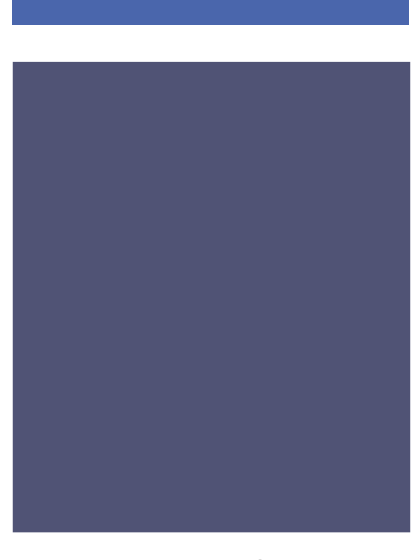

### 【4】新規申請画面

| S Japan Surgical Society | 的利誉会        |                                                                                                    | ログアウ        |  |  |  |  |
|--------------------------|-------------|----------------------------------------------------------------------------------------------------|-------------|--|--|--|--|
|                          | TTTTT       |                                                                                                    | ログインID:000  |  |  |  |  |
| 講習会メニュー > 講習会業           | <b>所規申請</b> |                                                                                                    |             |  |  |  |  |
|                          |             |                                                                                                    |             |  |  |  |  |
| 外科専門医 講                  | 習会認定        | 申請 詳細                                                                                                    |             |  |  |  |  |
|                          |             |                                                                                                    |             |  |  |  |  |
| 申請者・開催情報                 | 2 -         |                                                                                                    |             |  |  |  |  |
| 機関・団体                    | 名           | 一般社団法人日本外科学会                                                                                                    |             |  |  |  |  |
|                          | 氏名          | 森 正樹                                                                                                    |             |  |  |  |  |
| 代表者                      | 役職          | 理事長                                                                                                    |             |  |  |  |  |
|                          | E-mail      | senmoni@jssoc.or.jp                                                                                                |             |  |  |  |  |
|                          | 所屋          |                                                                                                    |             |  |  |  |  |
|                          | 氏名          |                                                                                                    |             |  |  |  |  |
| 申請担当者                    | TEL         | 半角数字 例)03-1012-4567                                                                                                |             |  |  |  |  |
|                          |             |                                                                                                    |             |  |  |  |  |
|                          | E-mail      | ※確認用                                                                                                    |             |  |  |  |  |
|                          |             |                                                                                                    |             |  |  |  |  |
| 同一講習会情                   | 与報          | 全く同一内容の講習会の申請(開催)がある場合は、講習会IDを入力してくた                                                                               | <b>ささい。</b> |  |  |  |  |
|                          |             | 講習会ID 同一講習会の一覧                                                                                                    |             |  |  |  |  |
|                          | 所屋          |                                                                                                    |             |  |  |  |  |
|                          | 氏名          |                                                                                                    |             |  |  |  |  |
| 主催責任者                    | 役職          |                                                                                                    |             |  |  |  |  |
|                          |             |                                                                                                    |             |  |  |  |  |
|                          | E-mail      | ※確認田                                                                                                    |             |  |  |  |  |
| 講習会名称                    | ħ           |                                                                                                    |             |  |  |  |  |
|                          |             | <ul> <li>④ 从利益ば遠辺</li> </ul>                                                                                       |             |  |  |  |  |
| 講習会種別                    | IJ          | <ul> <li>アパキ現地域語音</li> <li>共通講習         <ul> <li>(未選択)</li> <li>共通講習を選択した場合、カテゴリーを選択してください。</li> </ul> </li> </ul> |             |  |  |  |  |
| 講習形態                     |             | <ul> <li>通常の講習会</li> <li>シンボジウム・ワークショップ</li> <li>e-learning</li> </ul>                                             |             |  |  |  |  |
| × 100 11 11              |             | ● 無 ○ 有                                                                                                    |             |  |  |  |  |
| 企業共催                     |             | 有を選択した場合、下部の備考欄に共催する企業等の詳細を記載してください                                                                                | ٨.          |  |  |  |  |

|                       | 明体抽                     |                | (未選択) ∨            年         月         日         日         名                                                     |  |  |  |  |
|-----------------------|-------------------------|----------------|----------------------------------------------------------------------------------------------------|--|--|--|--|
|                       | 開催日                     |                |                                                                                                    |  |  |  |  |
|                       | 参加予定者                   | 数              |                                                                                                    |  |  |  |  |
|                       | <b>開催時刻(時</b><br>開催時刻追り | <b>祖)</b><br>加 | 開始時刻 終了時刻 (例) 0900<br>途中休憩がある場合でも、実際の開始時刻と終了時刻を1行で入力してください。<br>同日に全く同一内容の講習会を複数回開催する場合は、「開催時刻追加」を<br>クリックしてください。 |  |  |  |  |
|                       |                         | 氏名             |                                                                                                    |  |  |  |  |
|                       |                         | 所属             |                                                                                                    |  |  |  |  |
|                       | 講演者1                    | 講演題名           |                                                                                                    |  |  |  |  |
|                       |                         | 利益相反           | <ul> <li>● 無 ○ 有<br/>具体的な内容:</li> </ul>                                                                          |  |  |  |  |
|                       |                         | 氏名             |                                                                                                    |  |  |  |  |
|                       |                         | 所屋             |                                                                                                    |  |  |  |  |
| その他の講演者               | 講演者2                    | 講演題名           |                                                                                                    |  |  |  |  |
| (肩報は氏名、)/1<br>属の他、講演題 |                         | 利益相反           | <ul> <li>● 無 ○ 有<br/>具体的な内容:</li> </ul>                                                                          |  |  |  |  |
| 名や利益相反も               | 座長・司会                   | 者              | 座長、司会者、2名を超える講演者がいる場合は、必ず情報を入力してください。                                                                            |  |  |  |  |
| してください。               | その他講演                   | 者              | ~                                                                                                    |  |  |  |  |
|                       | 受講管理方)                  | 法              |                                                                                                    |  |  |  |  |
| 崔概要資料は<br>(10MB未満)にして | 備考                      |                |                                                                                                    |  |  |  |  |
| リ込んでくたさい。             | 田催榔亜谷)                  | 8              | (アップロードオれていません。) ファイルあけ                                                                                          |  |  |  |  |
|                       | 開放概要日日                  |                |                                                                                                    |  |  |  |  |

| <フ                                       | アイルの                               | 取り込                      | み手順                              | >            |
|------------------------------------------|------------------------------------|--------------------------|----------------------------------|--------------|
|                                          |                                    |                          | - [参照] を                         | クリック         |
|                                          | ファイル                               | <b>ル</b> アップロー           | к<br>К                           |              |
|                                          |                                    |                          | ◎照                               |              |
|                                          |                                    |                          |                                  |              |
|                                          |                                    | アップロード                   | 閉じる                              |              |
|                                          |                                    |                          |                                  |              |
|                                          |                                    |                          |                                  |              |
| 🖉 マップロードオ 3フッイルの潮                        |                                    |                          |                                  | ×            |
| ← → * ↑ □ > Pi                           | って<br>C > デスクトップ > 20200831(領域):外利 | 4[00講習会]                 | ✓ ひ , 20200831(領熱                | A<br>前:外科FOO |
| 整理 マ 新しいフォルダー                            |                                    |                          | III III                          | • 🔳 😧        |
| 2020-3                                   | 名前<br>▶ 概要:○○講習会                   | 更新日時<br>2020/06/12 8:15  | 種類 サイズ<br>Adobe Acrobat D 1      | 51 KB        |
| <ul> <li>OneDrive</li> </ul>             | ▶ 受講証:○○講習会                        | 2020/07/01 9:04          | Adobe Acrobat D 9                | 122 KB       |
| PC<br>3Dオブジェクト                           |                                    |                          |                                  |              |
| ↓ ダウンロード デスクトップ                          |                                    |                          |                                  |              |
| <ul> <li>ドキュメント</li> <li>ドクチャ</li> </ul> |                                    |                          | マイルを選択                           |              |
| ■ ビデオ<br>ト ミュージック                        |                                    | []                       | 開くしをクリ                           | ック           |
| Windows (C:)                             |                                    |                          |                                  |              |
| 774.                                     | ル名(N): 概要:〇〇講習会                    |                          | → <del>3₹91, 7, (</del> 1, (*.pc | if) ~        |
|                                          |                                    |                          |                                  | キャンセル:       |
|                                          |                                    |                          |                                  |              |
|                                          | ファイル                               | アップロー                    | ۲                                |              |
| C:\User                                  | s\2019HP15\Desktop\20200           | 831(領域):外科「៰៰ ា          | 参照                               |              |
|                                          |                                    | アップロード                   | 閉じる                              |              |
| [7                                       | アップロードレ                            | をクリック                    |                                  |              |
|                                          | <u> </u>                           |                          |                                  |              |
|                                          | ファイル                               | <i>、</i> アップロー           | ド                                |              |
|                                          | ファイルをア                             | <b>ップロードしました。</b>        |                                  |              |
| 概要:〇                                     | ○講習会.pdf                           | 1                        | ▶照                               |              |
|                                          | 削除                                 | アップロード                   | 閉じる                              |              |
|                                          |                                    | データの削                    | 除                                |              |
|                                          | 「アップロード                            | <u>、」</u> —ラの削<br>ミー→五取り | ┉<br>込み(ト書き                      |              |
|                                          | 「閉じる」→取                            | <u>,</u><br>风之完了(申       | 請画面に戻る                           | ý            |
|                                          |                                    |                          |                                  |              |

| JSS Japan            | Surgical Society |                        |       |           |              |            |       |                     | ログアウ    |
|----------------------|------------------|------------------------|-------|-----------|--------------|------------|-------|---------------------|---------|
|                      | 五八 日 47          | 叶子云                    |       |           |              |            |       |                     | ログインID: |
| 専門医講習会メニ             | <u>ユー</u> > 講習会認 | 定申請一覧                  |       |           |              |            |       |                     |         |
| 専門医                  | 講習会              | 認定申請                   | 青一覧   |           |              |            |       |                     |         |
|                      |                  |                        |       |           |              |            |       |                     |         |
|                      | 機関・団体名           | 3                      |       |           |              |            |       |                     |         |
|                      | 講習会ID            |                        |       |           |              |            |       |                     |         |
|                      | 講習会名称            |                        |       | ※部分一致検索   |              |            |       |                     |         |
|                      | 申請担当者            | (例) 2019/04/01 ※部分一致検索 |       |           |              |            |       | 2019/04/01<br>分一致検索 |         |
|                      | 報告担当者            |                        |       |           |              |            |       |                     | 分一致検索   |
| 数字を                  | ステータス            | □申請中<br>□報告確認          | □申    | 請承認<br>告済 | □申請る<br>□報告る | 5認<br>5認 [ | □中止   |                     |         |
| ると、<br>、力画面<br>の詳細   |                  |                        | 条件リ   | レット       |              | 検索         |       |                     |         |
| きます。 <sub>森結果:</sub> | 1件該当しまし;         | た。1~1件目                | を表示   |           |              |            |       |                     |         |
|                      |                  |                        | ● 先頭  | < 前       | 1 次          | > 最後       | Ø     |                     |         |
| 講習会ID                | 講習会種別            |                        | 講習会名称 |           | 開催日          | l          | 申請担当者 | 報告担当者               | ステータス   |
| <u>00</u>            | 共通 or<br>外科領域    | ○○講習                   | 会     |           | 2020/04      | /01 外      | 科 タロウ | クロン 日本 ヒカリ          |         |
|                      |                  |                        |       |           |              |            |       |                     |         |

#### 

| [6]                    | 報告               | 画          | 承認されてた講習会は、登録         番号(講習会コード)が表示         されます。         この登録番号は必ず受講証に         記載してください。 |
|------------------------|------------------|------------|-------------------------------------------------------------------------------------------|
| 申請時に入力された開             | 外科専門医 講論         | 国会認定       |                                                                                           |
| 催情報を確認する場合             | 講習会ID            |            |                                                                                           |
| は、右の 🛨 をクリッ            | 専門医機構登録          | 番号         |                                                                                           |
| クしてください。               | ステータス            |            |                                                                                           |
|                        | 申請者・開催情報<br>報告情報 |            |                                                                                           |
|                        |                  | 所屋         |                                                                                           |
|                        |                  | 氏名         |                                                                                           |
| 取り込んでください。             | 報告担当者            | TEL        |                                                                                           |
| 取り込めるデータは              |                  | E-mail     |                                                                                           |
| 1ファイルのみです。             |                  |            | ※確認用                                                                                      |
| (取込画面はP5を参<br>照してください) | 受講証見本の批          | 記          | (アップロードされていません。) ファイル添付                                                                   |
|                        | 参加者数             |            | 総参加者数<br>受講証発行参加者数                                                                        |
|                        | 受講証発行参加<br>リスト提出 | 旧者         | (アップロードされていません。) ファイル添付<br>リストのフォーマットはごちら <sup>注)</sup><br>リストのフォーマットは状況に応じて更新されることが      |
| 「リストのフォーマット」           |                  |            | あります(最新のフォーマットをご使用ください)。<br>● 無 ○ 有(有の場合は、具体的な内容記載が必須です)<br>具体的な内容:                       |
| から提出用フォーム(Excel        | 高麗問              |            |                                                                                           |
|                        |                  |            | $\checkmark$                                                                              |
| ださい。                   |                  |            |                                                                                           |
| (取込画面はP5を参照して          | 今後の改善点           | ā          | ^                                                                                         |
| ください)                  |                  |            | $\sim$                                                                                    |
|                        |                  |            |                                                                                           |
|                        | その他(意見等          | <b>}</b> ) |                                                                                           |
|                        |                  |            | ×                                                                                         |
|                        |                  |            |                                                                                           |
| 講習会が中国                 | 上となった場合          | は、中」       |                                                                                           |
| 「その他(創                 | 意見等)」に記          | 載して、       | ください。 7                                                                                   |